## Formular aufrufen

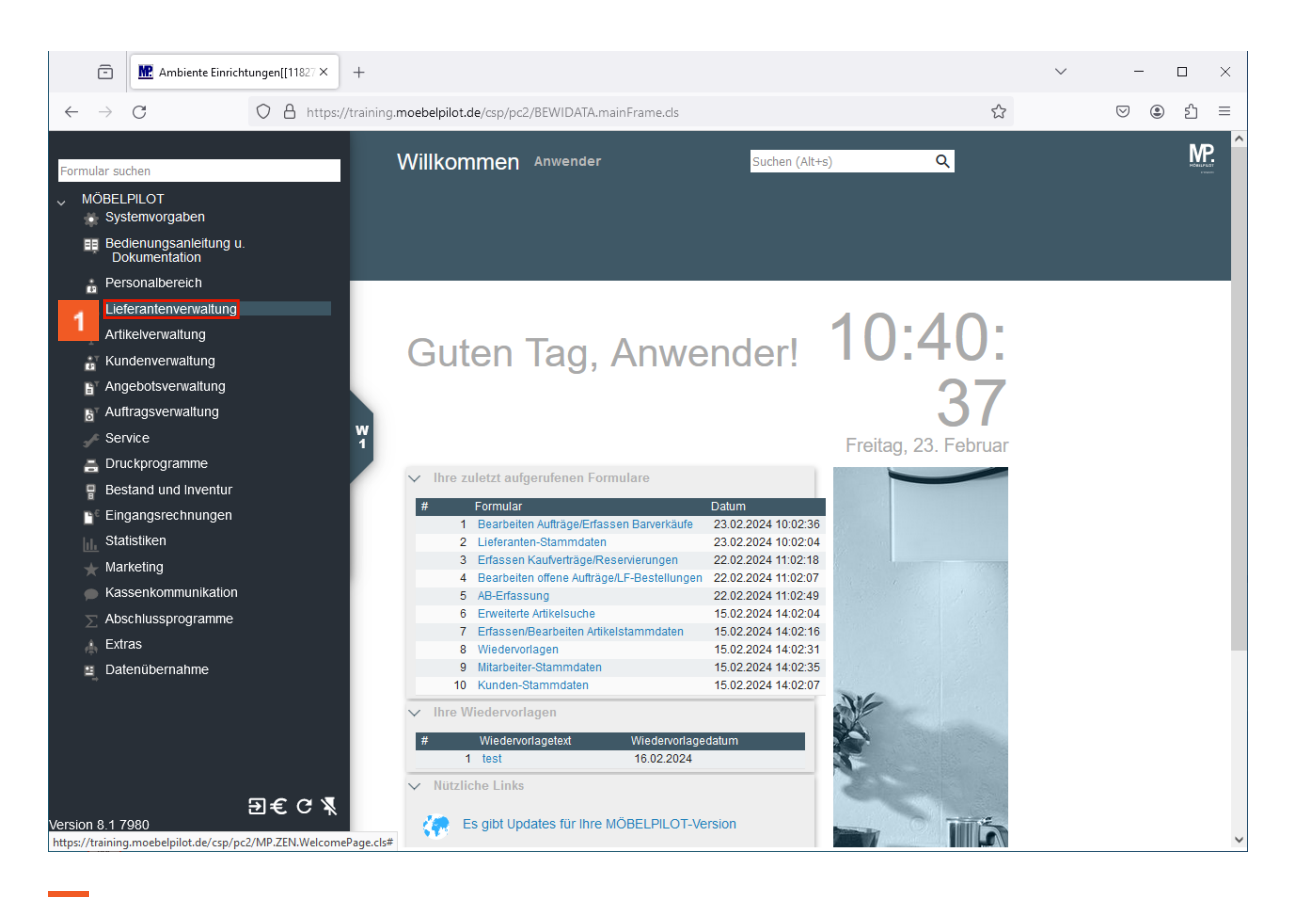

Klicken Sie auf den Hyperlink Lieferantenverwaltung.

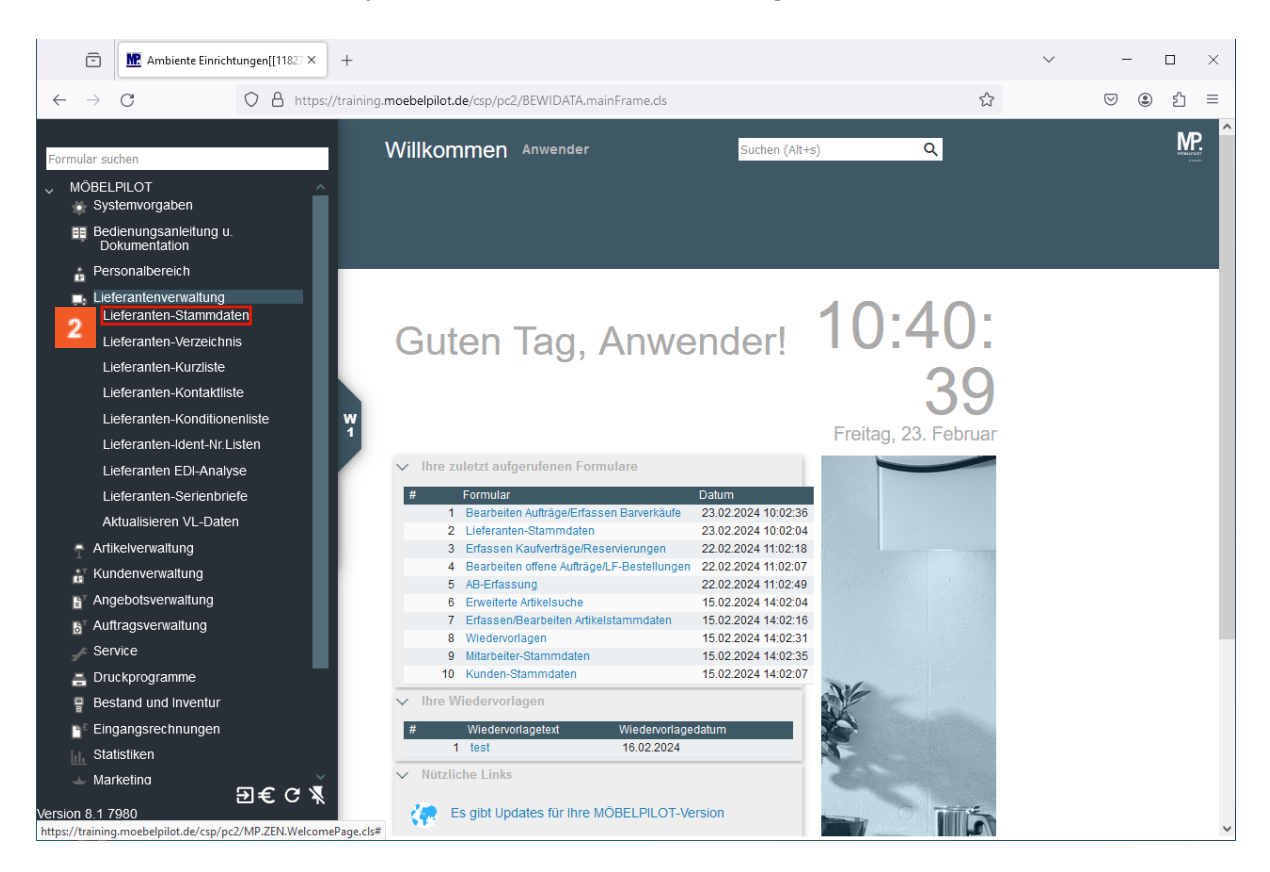

Klicken Sie auf den Hyperlink Lieferanten-Stammdaten.

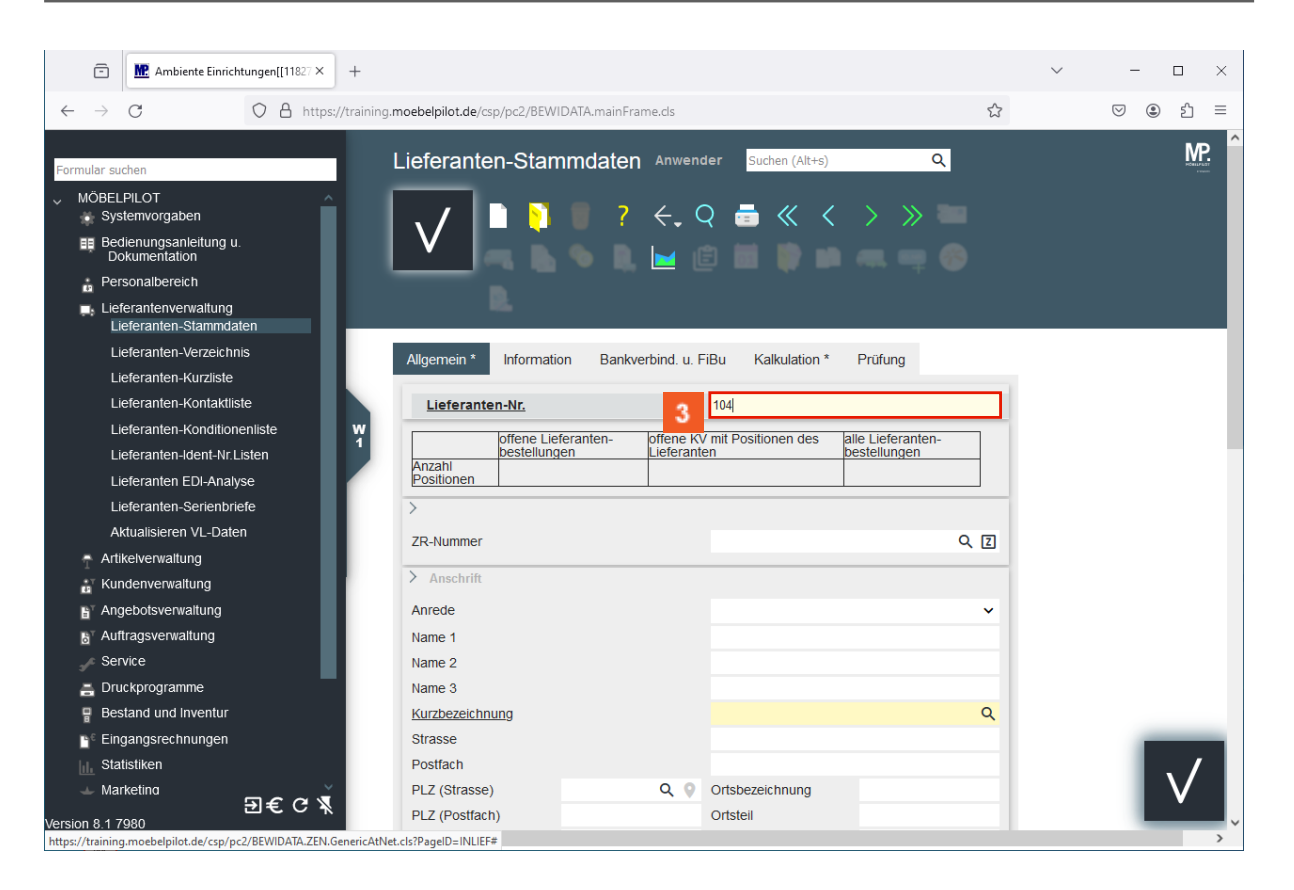

<sup>3</sup> Geben Sie **104** im Feld Lieferanten-Nr. ein.

Rufen Sie sich zunächst den Lieferanten auf, bei dem Sie eine Lagerbestellung aufgeben wollen.

💷 Drücken Sie die Taste 🖳

Ð

Ð

## Lagerbestellung erfassen

| Ambiente Einrichtungen[[11827 × +                                                                                                    |                                                     |                                       | ~ – 🗆 × |
|----------------------------------------------------------------------------------------------------|-----------------------------------------------------|---------------------------------------|---------|
| $\leftarrow \rightarrow C$ $\bigcirc \land \land \land \land \land \land \land \land \land \land \land \land \land \land \land \land \land \land $ | oebelpilot.de/csp/pc2/BEWIDATA.mainFrame.cls        | \$                                    | ♡ : 1 = |
|                                                                                                    |                                                     |                                       | 10      |
| Formular suchen                                                                                                    | ieferanten-Stammdaten Anwend                        | er Suchen (Alt+s) Q                   | MP.     |
| ✓ MÖBELPILOT ^<br>→ Systemvorgaben                                                                                                    | 📝 🗋 📔 ? <del>&lt;</del> . C                         | ≥                                     |         |
| Bedienungsanleitung u.     Dokumentation                                                                                                    | - V 🛛 🛋 🖪 🖕 🖻                                       | 3 📅 🆻 📫 🛲 🚥 🍩                         |         |
| Personalbereich                                                                                                    |                                                     | +                                     |         |
| Lieferantenverwaltung<br>Lieferanten-Stammdaten                                                                                                    | 2                                                   |                                       |         |
| Lieferanten-Verzeichnis                                                                                                    | Allgemein Information Bankverbind. u. FiB           | u Kalkulation Prüfung                 |         |
| Lieferanten-Kurzliste                                                                                                    |                                                     |                                       |         |
| Lieferanten-Kontaktliste                                                                                                    | Lieferanten-Nr.                                     | 00104                                 |         |
| Lieferanten-Konditionenliste W                                                                                                    | offene Lieferanten- offene KV mit Po                | sitionen alle Lieferanten-            |         |
| Lieferanten-Ident-Nr.Listen                                                                                                    | Anzahl des Lieferanten                              | bestellungen Neuen Auftrag<br>anlegen |         |
| Lieferanten EDI-Analyse                                                                                                    | Positionen 0 0                                      | 0                                     |         |
| Lieferanten-Serienbriefe                                                                                                    | >                                                   |                                       |         |
| Aktualisieren VL-Daten                                                                                                    | ZR-Nummer                                           | 00679 9 7                             |         |
| Artikelverwaltung                                                                                                    | Livendaminer                                        |                                       |         |
| a <sup>™</sup> Kundenverwaltung                                                                                                    | > Anschrift                                         |                                       |         |
| F Angebotsverwaltung                                                                                                    | Anrede                                              | 4 - Firma 🗸                           |         |
| a Auftragsverwaltung                                                                                                    | Name 1                                              | Möbelwerke A. Decker GmbH             |         |
| 🖉 Service                                                                                                    | Name 2                                              | Borgholz                              |         |
| Druckprogramme                                                                                                    | Name 3                                              |                                       |         |
| Bestand und Inventur                                                                                                    | Kurzbezeichnung                                     | Decker Q                              |         |
| <br>™ <sup>€</sup> Eingangsrechnungen                                                                                                    | Strasse                                             | Am Bahnhof 3                          |         |
| Statistiken                                                                                                    | Postfach                                            |                                       |         |
| - Marketing                                                                                                    | PLZ (Strasse) 34434 Q Q                             | Ortsbezeichnung Borgentreich          |         |
| D€C ¥                                                                                                    | PLZ (Postfach)                                      | Ortsteil                              |         |
| https://training.moebelpilot.de/csp/pc2/BEWIDATA.ZEN.GenericAtNet                                                                                  | cls?PageID=INLIEF&YKEY=00104&YTRAKT=319&YFKEY=00104 | 1#                                    | >       |

Klicken Sie auf den Hyperlink **Neuen Auftrag anlegen**.

Lorem ipsum dolor sit amet, consectetur adipiscing elit. Pellentesque at nisi sit amet eros rhoncus iaculis. Fusce arcu. Proin varius elit sed ligula iaculis euismod.

| Ambiente Einrichtungen[[11827 × +                                                                                                    |                                                            |                      |                            |                 |     | $\sim$ | - 0    | >          |
|----------------------------------------------------------------------------------------------------|------------------------------------------------------------|----------------------|----------------------------|-----------------|-----|--------|--------|------------|
| $\leftarrow$ $\rightarrow$ C O A https://training                                                                                                    | .moebelpilot.de/csp/pc2/BEW                                | 'IDATA.mainFrame.cls |                            |                 | \$  |        | ♥ : 1  | =          |
| Formular suchen<br>MÖBELPILOT<br>Systemvorgaben<br>Bedienungsanleitung u.<br>Dokumentation<br>Personalbereich                                                                                                    | Erfassen Aufträg                                           | ge Anwender          | Suchen (Alt+s)             | م<br>> » [<br>ا |     |        | Ņ      | <b>P</b> . |
| Lieferanten-verwaltung<br>Lieferanten-Stammdaten<br>Lieferanten-Verzeichnis<br>Lieferanten-Kurzliste<br>Lieferanten-Kontaktliste<br>Lieferanten-Konditionenliste                                                                                                    | Auftragskopf Informa<br>Auftragsnummer<br>><br>Auftragsart | tion Konditionen     | Status Prüfung Auftragsdat |                 | -   |        |        |            |
| Lieferanten-Ident-Nr.Listen<br>Lieferanten EDI-Analyse<br>Lieferanten-Serienbriefe<br>Aktualisieren VL-Daten                                                                                                    | 2<br>Lieferantenbeste<br>→00104,Decke<br>r                 | 1 - Verkau 💙         | 23.02.202                  | 3               | 1   |        |        |            |
| Artikelverwaltung                                                                                                    | abweichende Kommi                                          |                      | Ansprechpartner Ku         |                 | _   |        |        |            |
| Angebotsverwaltung                                                                                                    | Auslieferkennzeichen                                       | ~                    | Auslieferung bis           |                 | 🖬 🛤 |        |        |            |
| a Sector Sector | Bestellkennzeichen                                         | ~                    | Gewünschter Anliefe        | 14.2024 KW      | 🖬 🖚 |        |        |            |
| ✓ Service                                                                                                    | Verkäufer 1                                                | ANW Q                | Anteil % 1                 |                 | 100 |        |        |            |
| Druckprogramme                                                                                                    | Anwender                                                   |                      |                            |                 |     |        |        |            |
| Bestand und Inventur                                                                                                    | Verkäufer 2                                                | Q                    | Anteil % 2                 |                 | _   |        |        |            |
| Nafistiken<br>→ Marketino<br>→ Marketino                                                                                                    |                                                            |                      |                            |                 |     |        | $\vee$ |            |
| ersion 8.1 7980                                                                                                    | <b>.</b>                                                   |                      |                            |                 |     |        |        |            |

5 Klicken Sie auf die Schaltfläche Speichern.

| Ambiente Einrichtungen[[11827 × +                                                                                                    |                                                                                                    |                         |                                                                                           |                         | ✓ – □ × |
|----------------------------------------------------------------------------------------------------|----------------------------------------------------------------------------------------------------|-------------------------|-------------------------------------------------------------------------------------------|-------------------------|---------|
| ← → C O A https://traini                                                                                                    | ng.moebelpilot.de/csp/pc2/BEWI                                                                                            | IDATA.mainFrame.cls     |                                                                                           | ☆                       | ♡ ③ ≦ = |
| Formular suchen<br>MÖBELPILOT<br>Systemvorgaben<br>■ Bedienungsanleitung u.<br>Dokumentation<br>Personalbereich<br>Lieferanten-verwaitung<br>Lieferanten-Verzeichnis                                                                       | Erfassen Aufträg                                                                                                    | IC Anwender             | Suchen (Alt+s)                                                                            | Q<br>> 6 2<br>1 1/2 12  | Ê       |
| Lieferanten-Kurzliste<br>Lieferanten-Kontaktiiste<br>Lieferanten-Konditioneniiste<br>Lieferanten-Ident-Nr.Listen<br>Lieferanten EDI-Analyse<br>Lieferanten-Serienbriefe<br>Aktualisieren VL-Daten<br>Artikelverwaltung<br>Kundenverwaltung | Auftragsnummer > Auftragsart 2 Lieferantenbeste -+00104,Decke f                                                           | Eiliale<br>1 - Verkau 🗸 | L11108<br>Auftragsdat<br>23.02.202. [                                                     | →Auftragsübersicht      |         |
| <ul> <li>Angebotsverwaltung</li> <li>Auttragsverwaltung</li> <li>Service</li> <li>Druckprogramme</li> <li>Bestand und inventur</li> <li>Eingangsrechnungen</li> <li>Statistiken</li> <li>Marketino</li> <li>Det C V</li> </ul>             | abweichende Kommi<br>Auslieferkennzeichen<br>Bestellkennzeichen<br>Zust. Mitarbeiter 1<br>Anwender<br>Zust. Mitarbeiter 2 | ANW Q                   | Ansprechpartner Ku<br>Auslieferung bis<br>Gewünschter Anliefe<br>Anteil % 1<br>Anteil % 2 | 14.2024 KW 19 50<br>100 | , v     |

<sup>6</sup> Klicken Sie auf die Schaltfläche **erfassen Position**.

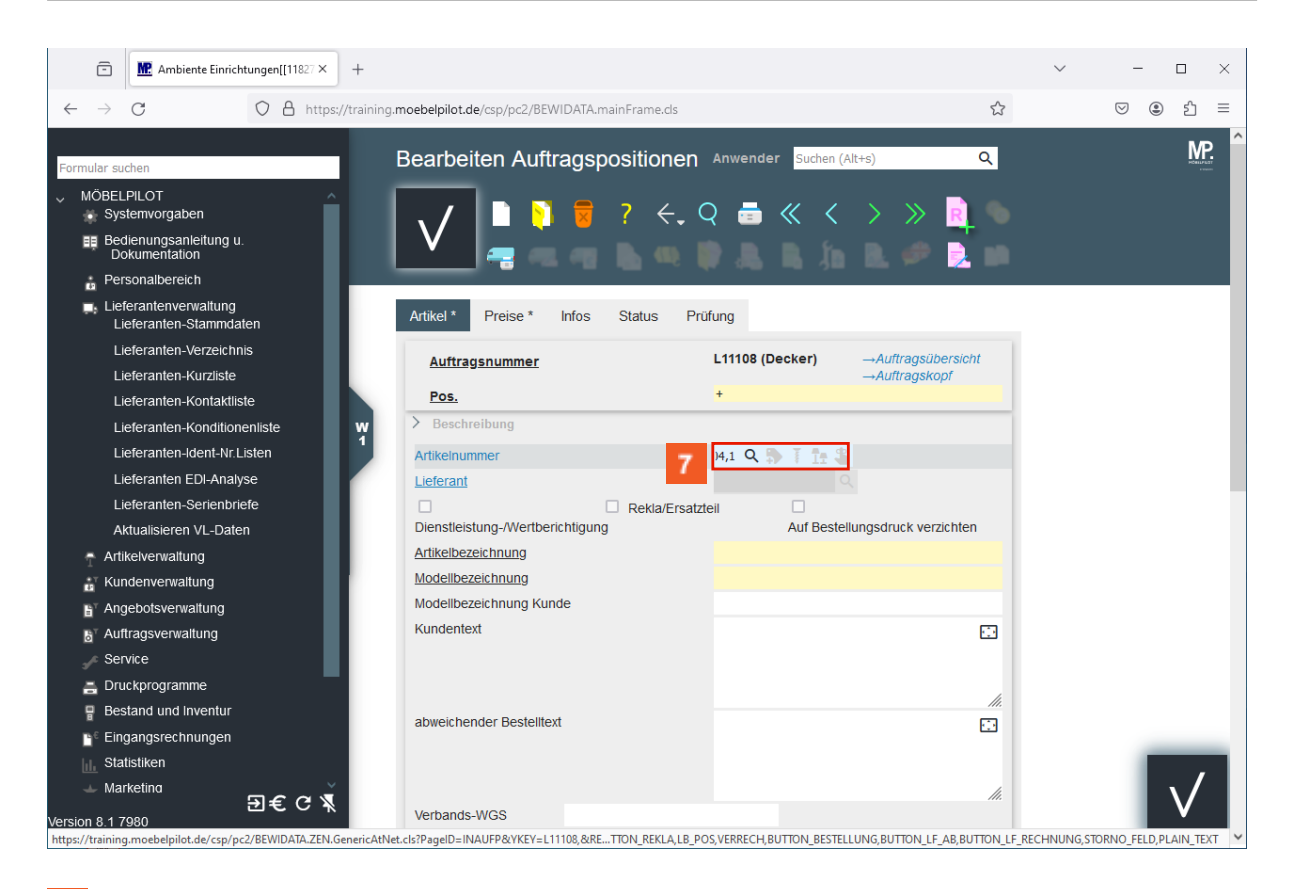

Geben Sie 104,1 im Feld Artikelnummer ein.

💷 Drücken Sie die Taste 🖳

| Ambiente Einrichtungen[[11827 ×                                                                                                    | F                                                                                                    |                          |                                            |                    |       | $\sim$ |     |
|----------------------------------------------------------------------------------------------------|----------------------------------------------------------------------------------------------------|--------------------------|--------------------------------------------|--------------------|-------|--------|-----|
| ← → C O A https://tr                                                                                                    | aining.moebelpilot.de/csp/pc2/BEW                                                                                | /IDATA.mainFrame.cls     |                                            |                    |       |        | ♥ 🌒 |
| MÖBELPILOT ∧<br>Systemvorgaben<br>Bedienungsanleitung u.<br>Dokumentation                                                                                                    | Bearbeiten Auftr                                                                                                 | ragspositionen           | Anwender <mark>Suchen (A</mark><br>Q 💼 ≪ 🤇 | +s)                | Q<br> |        |     |
| Lieferantenevinationg     Lieferantenevinationg     Lieferantenevinationg     Lieferanten-Verzeichnis     Lieferanten-Kurzliste     Lieferanten-Kontaktliste     Lieferanten-Konditionenliste     Lieferanten-Konditionenliste     Lieferanten-Topologia | Artikel * Preise *<br>Verbands-WGS<br>Hauptwarengruppe<br>Unterwarengruppe<br>Sortiment<br>> Menge und Lieferung | Infos Status Pro<br>3600 | lfung                                      |                    |       |        |     |
| Lieferanten EDI-Analyse                                                                                                    | Menge 8                                                                                                    | 1                        | Warenherkunft                              |                    |       |        |     |
| Aktualisieren VL-Daten                                                                                                    | Einheit                                                                                                    | 1 - Stueck 💙             | Zone                                       |                    | ~     |        |     |
| Kundenverwaltung     Angebotsverwaltung     Auftragsverwaltung     Service                                                                                                    | Bestellung via<br>Bestellung gesperrt bis<br>Auftragsdatum                                                       | 1 - E-Mail               | Best.Empfänger<br>Auslieferke              | Storno Auslieferun | ~     |        |     |
| Druckprogramme     Bestand und Inventur                                                                                                    | Bestellkennzeichen                                                                                               | ~                        | Gewünschter Anliefe                        | 14.2024 KW         |       |        |     |
| Eingangsrechnungen                                                                                                    | > AB und RG Info                                                                                                 |                          |                                            |                    |       |        |     |
| E € C ¥                                                                                                    | Filiale Lagerplatz                                                                                               | Wareneingang             | WE-Menge                                   | Lieferant          |       |        |     |

<sup>8</sup> Geben Sie **1** im Feld **Menge** ein.

Klicken Sie auf die Schaltfläche Speichern.

11

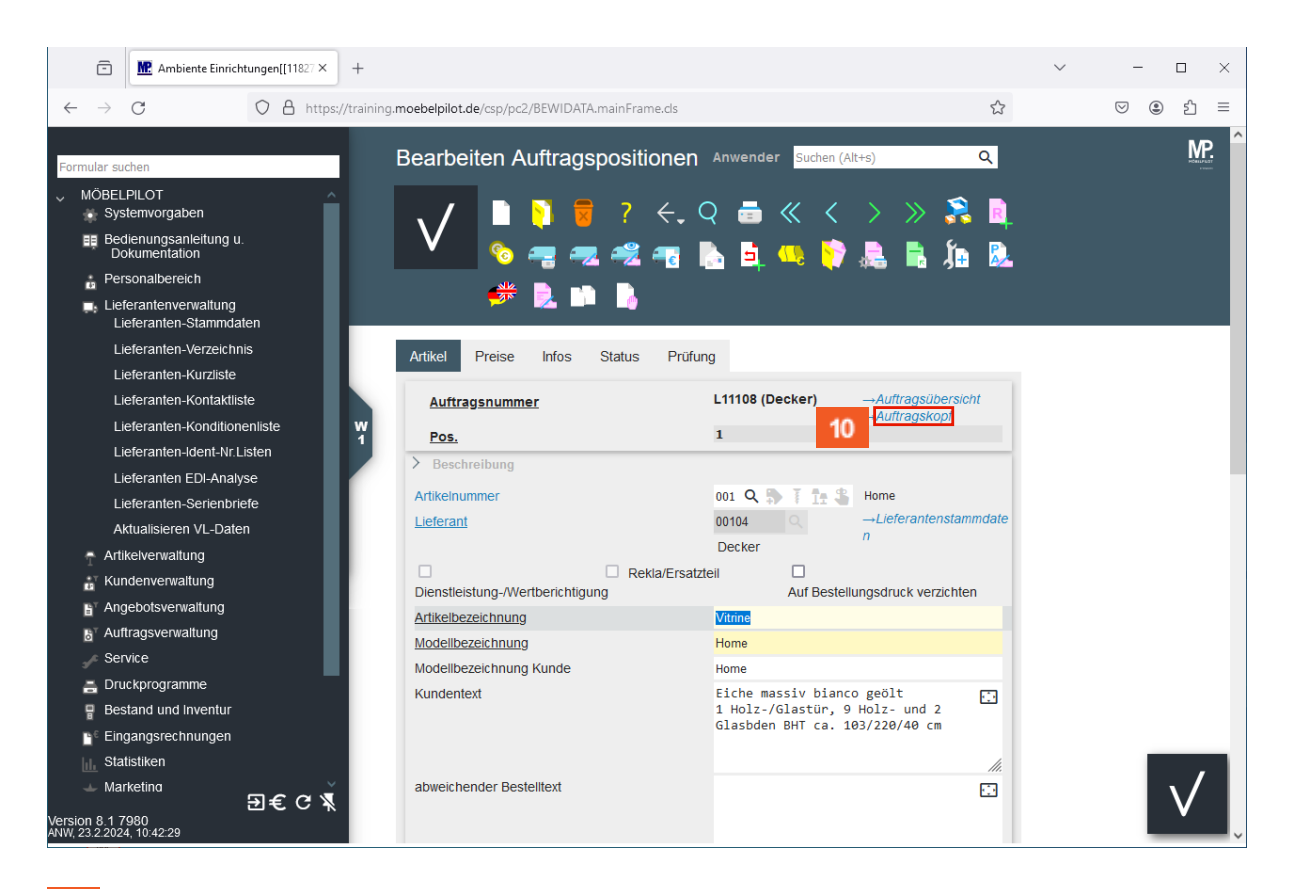

<sup>10</sup> Klicken Sie auf den Hyperlink **Auftragskopf**.

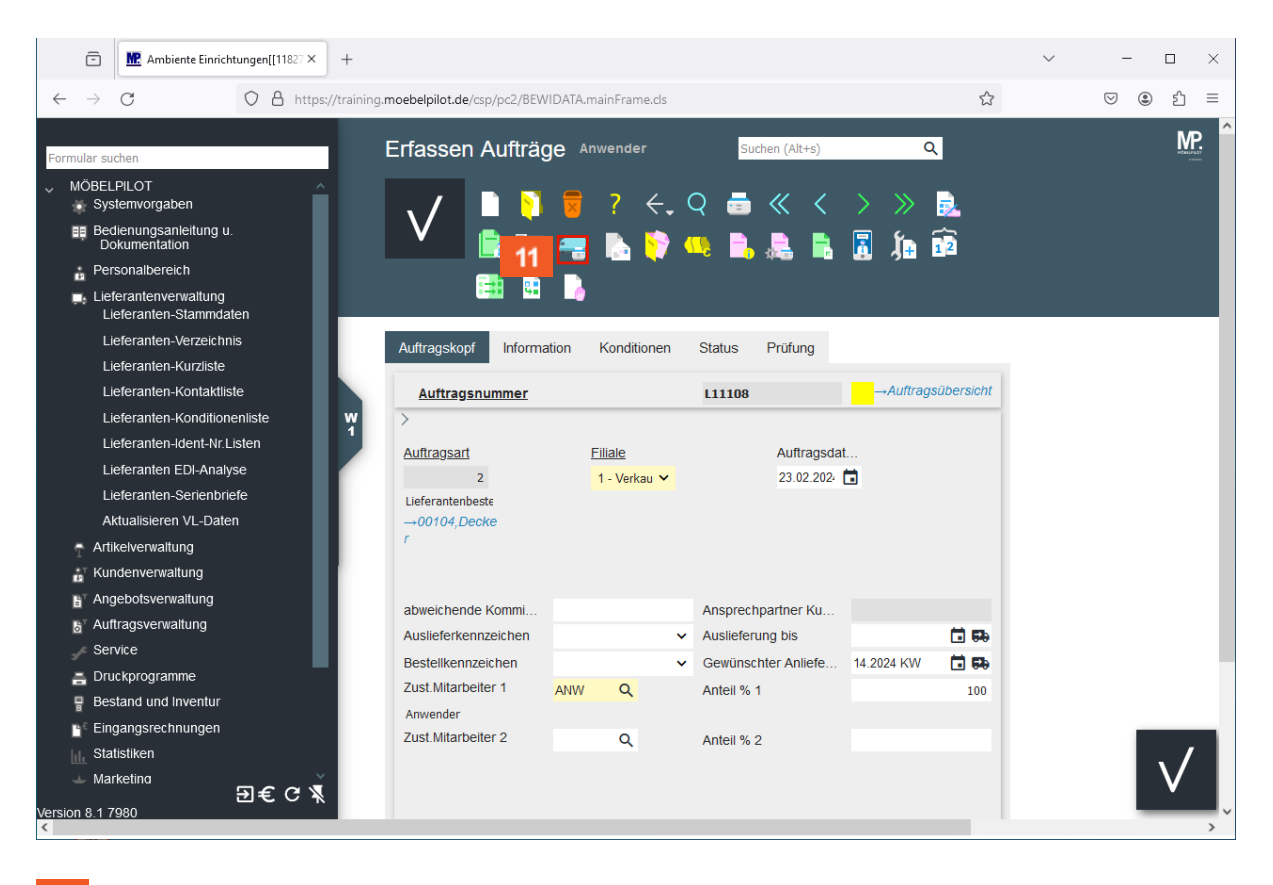

Klicken Sie auf die Schaltfläche Lieferantenbestellungen drucken.

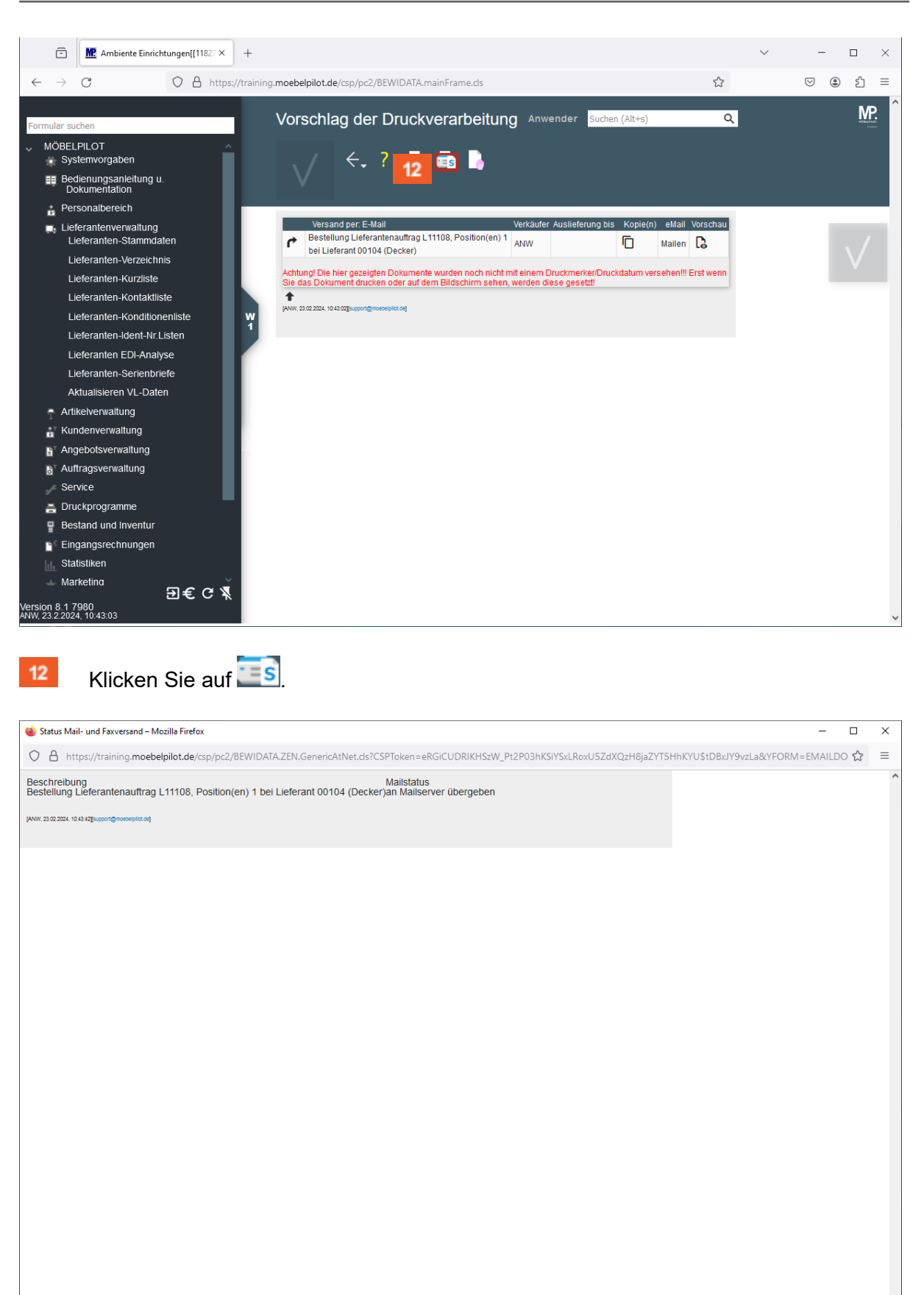